## 研修申込・受講までの流れ

看護協会会員の方・看護協会非会員の方も、まずマナブルの個人登録(アカウント作成)後、 研修申込みとなります。

① マナブル個人登録→②研修検索申込→③申込承認→④決済→⑤受講→⑥アンケート・課題回答

## マナブル個人登録

(1) manaableのアカウントを作成する為、鹿児島県看護協会のホームページを検索し 「研修一覧検索&研修申込サイト manaable」のバナーをクリックする。

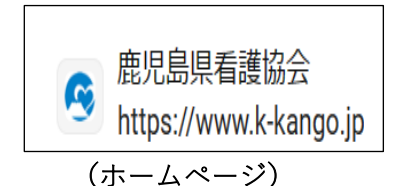

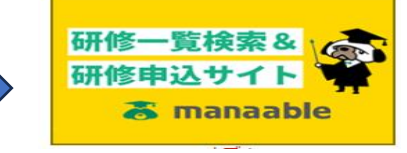

(研修申込サイト manaable)

(2)「新規登録」をタップし「看護協会会員」、「看護協会非会員」のいずれかの「新規登録」 ボタンを押し必要な内容を入力登録を行う。

| ? ヘルプ 🕣 ログイン 🖧 新規 | 見登録                                                                                                    |
|-------------------|----------------------------------------------------------------------------------------------------|
| 新規登録              | 「看護協会会員」の方<br>メールアドレス、日看護協会 No、生年月日<br>を入力後、登録アドレスに届いたメール内<br>の URL を開き内容を確認後、パスワード設<br>定するとマナブル個人登録が完了します。<br>「看護協会非会員」の方<br>メールアドレスを登録後、登録アドレスに<br>届いたメール内の URL を開き、必要項目を |
| 看廣協会会員            | 入力後、パスワード設定するとマナブル個<br>人登録が完了します。<br>個人登録後 登録したしD(メールアドレ                                                                                                    |
| 看護協会非会員           | 高八豆螺&、豆螺じた 「ひ(パールケーレ<br>ス)、パスワードでマナブルにログインし研<br>修申込をお願いします。                                                                                                    |

②研修検索申込

マナブルに「ログイン」し受講したい研修を検索し申込みます。

③ 申込承認

申込み期間終了後、登録メールアドレスに申込結果のお知らせが届きます。マナブルにログインし 「自分の研修」から申込結果「承認」を確認します。

④決済

申込結果「承認」の研修を確認後、「お支払い」をクリックし「コンビニ」「クレジット」「バーチャル 口座」のいずれかを選択しオンライン決済へ進めます。(バーチャルロ座は別途手数料がかかります) ※研修申込、支払、受講、アンケート回答の操作はマナブルにログインしてから操作が可能です。 操作についてはマナブル内の ? (ヘルプ)マニュアルをご参照ください。